## 人境智慧空间服务软件

# 功能详细说明文档

| 1、 | 概述1            |
|----|----------------|
|    | 1.1 软件简介1      |
|    | 1.2 软件运行环境1    |
| 2、 | 软件功能介绍及使用说明1   |
|    | 2.1 使用方式1      |
|    | 2.2 用户登入2      |
|    | 2.3 一码通行2      |
|    | 2.4 会议室预定      |
|    | 2.5 会议室使用通知4   |
|    | 2.6 会议室使用及签到4  |
|    | 2.7 查看会议室预定记录5 |
|    | 2.8 活动报名       |
|    | 2.9 查看报名记录     |
|    | 2.10 参观预约7     |
|    | 2.11 查看预约记录7   |
|    | 2.12 个人中心      |
| 3、 | 后台管理9          |

## 目录

|    | 3.1 人员管理  | 9    |
|----|-----------|------|
|    | 3.2 会议室管理 | 9    |
|    | 3.3 活动管理  | . 10 |
|    | 3.4 场地管理  | . 11 |
| 4、 | 相关说明      | 13   |
|    | 4.1 开发环境  | . 13 |
|    | 4.2 测试环境  | . 13 |

#### 1、概述

#### 1.1 软件简介

人境科技为用户构建一套以智慧化、数字化和轻量化为主旨的智慧空间方案,为用户提供了 空间预约、空间使用通知、空间签到、员工通行、办公门禁、活动报名、预约参观等基础功 能,界面简洁、操作人员,简单培训即可使用,系统可协助管理,减少人员占用,提高管理 效率,改造设备少,工程量小,快速集成,升级成本低。

## 1.2 软件运行环境

(1) 运行的硬件环境:安卓4.0以上系统适用屏幕像素、iPhone6.1-iPhone8.0以上系统适用 屏幕像素;

- (2) 该软件的运行平台/操作系统: Android、 Ios;
- (3) 软件运行支持环境/支持软件: 微信小程序。

## 2、软件功能介绍及使用说明

#### 2.1 使用方式

(1) 扫描人境智慧空间小程序码;

(2) 或使用微信搜索栏搜索"智慧空间"或者"人境智慧空间", 点击人境智慧空间小程

序,如图1所示。

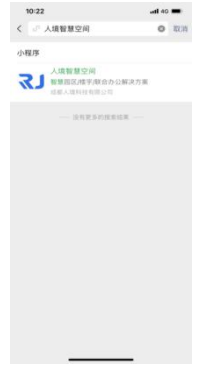

#### 2.2 用户登入

用于用户验证身份,登入后方可使用软件各功能。

(1) 进入小程序后进入主界面 (图2-1),

(2) 点击授权登录,跳转至登入页 (图2-2),选择微信方式登入,获取的微信号、手机号 作为该用户标识 (图2-3);

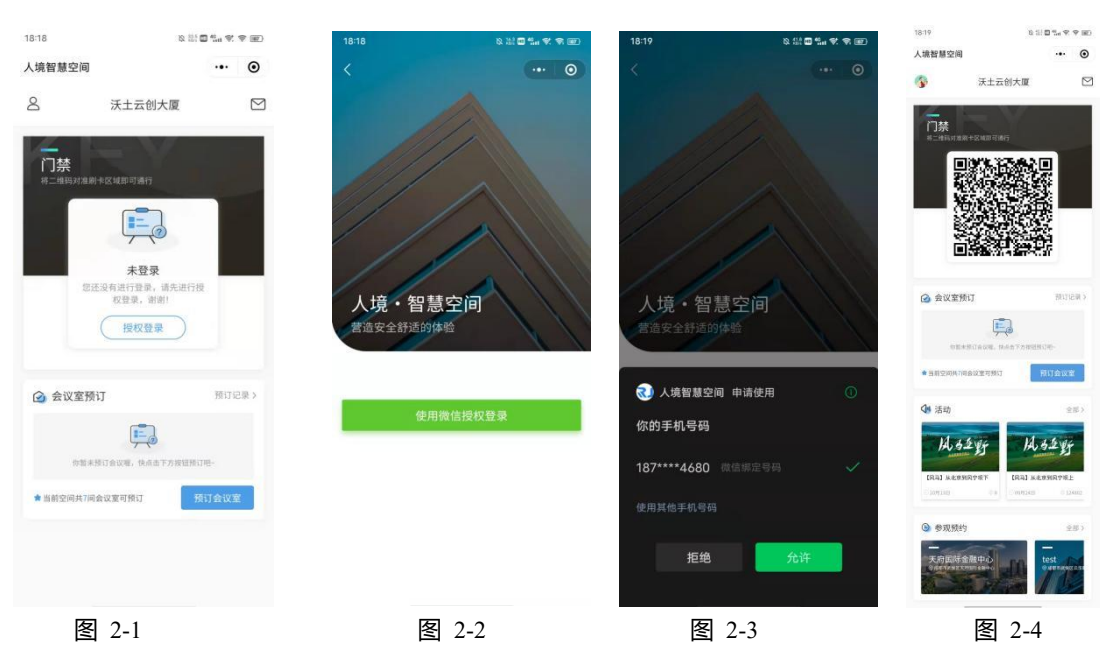

(3) 登入成功后进入软件主页面 (图2-4);

## 2.3 一码通行

身份验证成功后,在首页(图2-4)门禁模块可看到一码通界面,在各区域道闸、办公室门 禁可扫该码通行,对准门禁的扫描器(图3),身份验证成功后自动释放门锁,二维码五分 钟内有效。

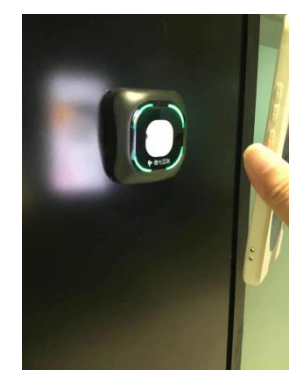

图 3

#### 2.4 会议室预定

用户在线查看会议室状态,移动端便捷预约,实现共享办公理念。

(1)进入软件并登入后,在首页会议室预定版块展示了当前已预订的会议信息(名称、时间、地点、倒计时)及可预订数量(图2-4),点击预定会议室查看所有会议室列表(图4-6);
(2)根据标签筛选需要预定的会议室类型(图4-2)

(3)选择日期,选择需要预约的空间和时段(蓝色时间段为已选、白色时间段为可选、灰色时间段为已被预订),点击确认预定;

(4) 填写会议相关信息(图4-4),确认支付方式并提交订单完成预约(图4-5)。

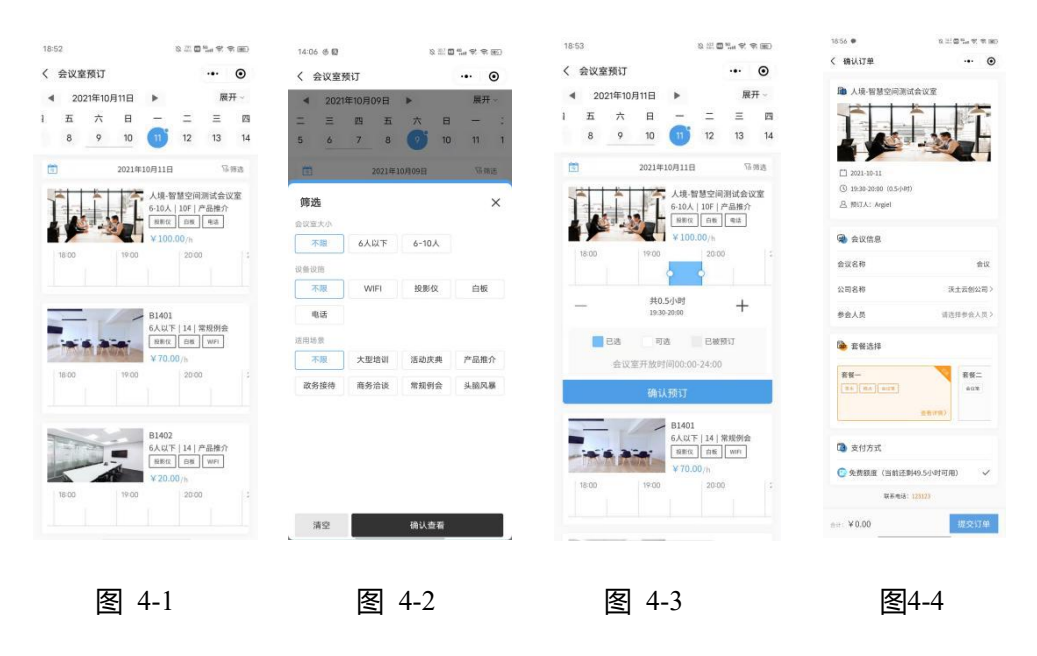

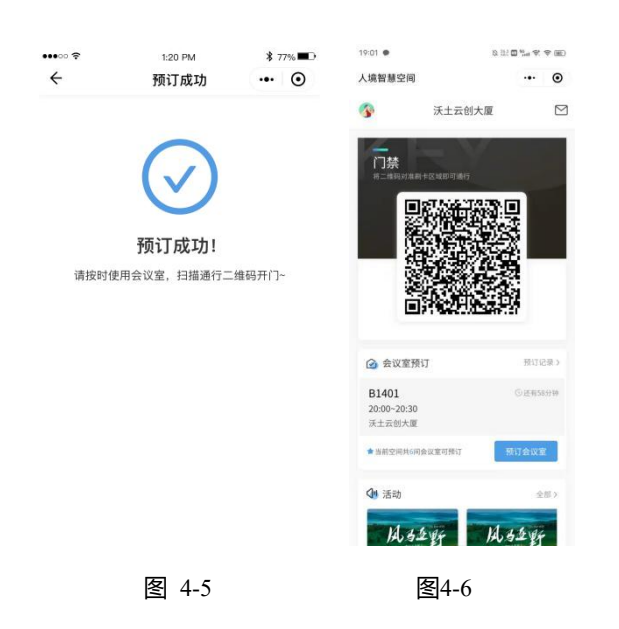

### 2.5 会议室使用通知

到达会议起始时间前30分钟,系统以微信服务通知方式通知参与人(图5),避免参会人遗

忘的情况。

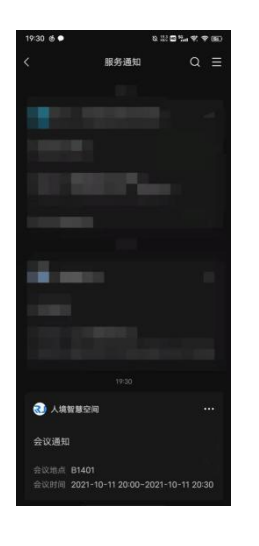

图 5

#### 2.6 会议室使用及签到

灵活的会议签到机制,保证会议空间中资源合理利用。

- (1) 预约成功后, 预约人使用通行码打开空间门禁, 安全便捷, 避免参会其他人打扰会议;
- (2) 到达空间使用起始时间前后15分钟扫描空间门口签到码进行空间使用签到, 若未在规

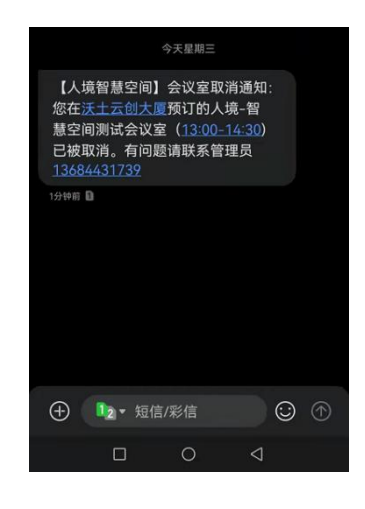

定时间内签到,则空间被释放(图6),保证会议空间中资源合理利用。

图 6

#### 2.7 查看会议室预定记录

实现在线查看预订记录,核对预定账单。

(1)用户进入软件首页并登陆后,在会议室预定版块点击右上角【预订记录】(图4-6),弹出【预定记录】页面(图7-1)

(2)分别点击上方【未支付】、【已支付】、【退款中】、【已退款】按钮,分别展示四 个状态下的订单列表,订单信息包括订单号、空间名称、会议室名称、起止时间、企业名称、 支付方式及实际费用。

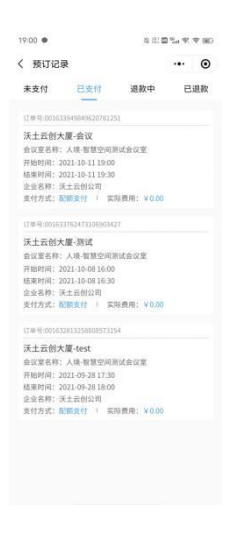

图 7-1

#### ₹」人境科技

#### 2.8 活动报名

展示园区开展的活动,丰富园区办公生活,展示各企业文化。

(1) 进入软件登入成功后,点击活动版块右上角全部进入活动展示列表(图8-1);

- (2) 点击进入该活动申详情页(图8-2);
- (3) 点击立即报名进入报名信息填写页(图8-3),填写相关信息点击确认提交,跳转至报

名成功页面(图8-4)。

| 19.40 0 8 | 8 11 <b>0</b> 14 9 9 80           | 107 % h." h." h." 00                        | 間 昭 寺 〇 (三) 15:01    | 19:40 🚳 🔳 🗭                     | 8 21 <b>2</b> 3.4 <b>9</b> 9           | BD CB | 00 % h % h % 00      | <b>0 10 € 0 (E)</b> 15:03 |
|-----------|-----------------------------------|---------------------------------------------|----------------------|---------------------------------|----------------------------------------|-------|----------------------|---------------------------|
| く 活动振名    | ·•· •                             | く 活动振名                                      | ·•• •                | く 报名信息                          |                                        | ⊙ < 1 | 假名成功                 | ··· •                     |
| 全部运动      | 服名记録+<br>【风马】从北京到风守現<br>5<br>1953 | 低い ため に 、 に 、 、 に 、 、 、 、 、 、 、 、 、 、 、 、 、 | → 正 01月01日<br>18:00  | 20系位也<br>现名<br>电话<br>性别<br>所属公司 | 请能入联系人好名<br>依能入联系人传送<br>依选择<br>依法人所能公司 | 902   | 报名成<br>(1) 新闻》 点击"我的 | <b>)</b><br>功!            |
| 风马车野      |                                   | 报名时间<br>08/05 08:00 - 01/01 18:00           |                      | 随行人数                            | 请输入器行人数                                |       |                      |                           |
| 114       | SIGILATION SIGILATION             | 活动地址<br>河北丰宁坝<br>主办单位                       |                      | 详细说明<br>语读写详细。                  | R19 (2040)                             |       |                      |                           |
|           |                                   | 测试活动方<br>活动详情                               |                      |                                 |                                        |       |                      |                           |
|           |                                   | и 4-<br>2004<br>- О                         | 2 ¥¥<br>1<br>Ké<br>⊲ |                                 | -0700<br>确认提交                          |       |                      | Q                         |
| 图8        | -1                                | 图8-2                                        |                      | 冬                               | 8-3                                    |       | 冬                    | ]8-4                      |

#### 2.9 查看报名记录

(1) 进入软件登入成功后,点击活动版块右上角全部进入活动展示列表(图9);

(2) 点击右上角报名记录可查看已报名所有活动记录,点击记录可查看活动详情。

|   | C10  |                                             | ~ |
|---|------|---------------------------------------------|---|
| < | 报名记录 |                                             | • |
|   | 風动野  | 【风马逐野】从北京到风<br>坝上<br>09月24日 08:00<br>用名人学堂东 | 宁 |
|   |      |                                             |   |
|   |      |                                             |   |
|   |      |                                             |   |
|   |      |                                             |   |
|   |      |                                             |   |
|   |      |                                             |   |
|   |      |                                             |   |
|   |      |                                             |   |
|   |      |                                             |   |

#### 图 9

#### 2.10 参观预约

实现园区展示区域线上预约参观,避免场地利用冲突。

(1)进入软件登入成功后,点击参观预约版块右上角全部进入场地列表页面(图10-1), 该页面展示所有的可参观场地列表,页面自动弹出获取位置权限请求;

(2)点击场地进入该场地详情页,页面包括图片、名称、简介、开放时间、参观地址、参观须知、电话咨询及立即预约申请按钮(图10-2);

(3)若授权位置获取全选,则参观地址中显示用户所在位置图标,且可点击去这里弹出腾
讯地图该场地位置页面,可查看该场地位置信息并导航(图10-3)。

(4) 点击电话咨询, 弹出电话簿并自动填充联系方式;

(5)点击立即预约,弹出预约信息页面(图10-4),该页面展示所有预约记录列表,包括 名称、到访人数、审核状态及日期,填写预约信息后点击确认提交,进入预约成功界面(图 10-5)。

| 20:01 💊             | $\mathbb{S}\cong \Box \stackrel{\mathrm{def}}{=} \mathcal{A}^{\mathrm{def}} \not\in \mathcal{B}(\mathbb{R})$ | 200 "Al "Al 200"             | <b>回該参♀(□</b> ())()15:06    | 15:58 🚳 📕 💊 📕 😡                                                                                                 | 204488     | 20-03     | 8 23                                                                                                    | □ ½, ₹ ₹ 8 | 80) | <sup>11</sup> % h." h." att | <b>10 10 ⊕</b> (0 (8D) 15 | 5:07 |
|---------------------|----------------------------------------------------------------------------------------------------|------------------------------|-----------------------------|----------------------------------------------------------------------------------------------------|------------|-----------|----------------------------------------------------------------------------------------------------|------------|-----|-----------------------------|---------------------------|------|
| く 参观預约              | ·•· •                                                                                                    | く 参观預约                       | ·•· •                       | く 位置信息                                                                                                    |            | く 預約信息    |                                                                                                    | 6          | • < | 预约成功                        |                           | ۲    |
| 成都一                 | 预约记录>                                                                                                    |                              |                             |                                                                                                    | 0.000      | 相关信息      |                                                                                                    |            |     |                             |                           |      |
| Cart.               |                                                                                                    |                              | 1.00                        |                                                                                                    | a varuante | 姓名        | 请输入联系人姓名                                                                                                    |            |     | 6                           |                           |      |
|                     | 00                                                                                                    | CALL ST                      |                             | MRCO ANEO                                                                                                    |            | 性利        | 请送祥                                                                                                    |            |     |                             |                           |      |
|                     |                                                                                                    | ALAS   MARIN                 | Blank                       |                                                                                                    | ABBRE S    | 联系电话      | 语输入联系电话                                                                                                    |            |     | C                           |                           |      |
|                     | He and the                                                                                                   | 天府国际金融中心                     |                             | 2.7 ×30                                                                                                    | 2/11       | PERMIT    | 18-19-02                                                                                                    |            |     | 预约成]                        | 边!                        |      |
| 天府国际金融中心            |                                                                                                    | 天府国际金融中心作为成着<br>目。按照成都市建设世界5 | 3金融总部商务区的一个项<br>1代田田城市的发展战略 | 27大道                                                                                                    | annu o 20  | 20270-101 | MIT21A                                                                                                    |            |     | 预约成功,请等待工                   | 作人员确定~                    |      |
| ONBHICKEXHIBI AND C |                                                                                                    |                              |                             |                                                                                                    | menner     | 随行人数      | 请输入预行人数                                                                                                    |            |     | 金石江日 干疫河际会验由                | 14                        |      |
| -                   | -                                                                                                    | 合 开放时间                       |                             |                                                                                                    |            |           |                                                                                                    |            |     | 預約时间:2021年09月29             | 8                         |      |
|                     |                                                                                                    | 每天08:00~1                    | 8:00,节假日除外                  | A ROOM                                                                                                    |            |           |                                                                                                    |            |     | 联系电话:13698109668            |                           |      |
|                     | and and a                                                                                                    |                              |                             | nuter and and a                                                                                                 | disa man   |           |                                                                                                    |            |     |                             |                           |      |
| test                |                                                                                                    |                              |                             | A Marcia                                                                                                    | 19233      |           |                                                                                                    |            |     |                             |                           |      |
| ◎ 成都市武美区 三平路        |                                                                                                    | 中海城南                         | 18 0                        | •                                                                                                    |            |           |                                                                                                    |            |     |                             |                           |      |
|                     |                                                                                                    | 输送西二路                        | O REALT                     |                                                                                                    | Hitho      |           |                                                                                                    |            |     |                             |                           |      |
|                     |                                                                                                    | 0                            | / 時讯地图                      | A DURAN                                                                                                    |            |           |                                                                                                    |            |     |                             |                           |      |
|                     |                                                                                                    | 成都市武侯区天府国际金融                 | 中心 1-去这里                    | 0 4440                                                                                                    |            |           |                                                                                                    |            |     |                             |                           |      |
|                     |                                                                                                    | <b>◎电话咨询</b>                 | 立即预约                        | 于府国际会动也入                                                                                                    | 0          |           |                                                                                                    |            |     |                             |                           |      |
|                     |                                                                                                    |                              |                             | 成都市式保区天府国际金融中心天)<br>金融中心                                                                                        | AERA 📀     |           | 确认提交                                                                                                    |            |     |                             | 4                         |      |
|                     |                                                                                                    |                              |                             | Contraction of the second second second second second second second second second second second second second s |            |           | the strategy of the second second second second second second second second second second second second second |            |     | <u> </u>                    | Z                         |      |
|                     |                                                                                                    |                              |                             |                                                                                                    |            |           |                                                                                                    |            |     |                             |                           |      |
| 因                   | 10.1                                                                                                    | 因                            | 10.2                        | 因1                                                                                                    | <b>•</b> • |           | 因10 /                                                                                                    | 1          |     | 因10                         | 5                         |      |
| 1111                | 10-1                                                                                                    | Ś                            | 10-2                        | <u></u><br>11                                                                                                   | 0-3        |           | 含10-4                                                                                                    | ŀ          |     | 图10                         | -3                        |      |

#### 2.11 查看预约记录

(1) 进入软件登入成功后,点击参观预约版块右上角全部进入场地列表页面(图10-1);

(2) 点击右上角预约记录按钮,进入【预约记录】页面,该页面展示所有预约记录列表,

包括名称、到访人数、审核状态及日期。

| 100 °.al *.al % 100 | 間間参口 图 15:08 |
|---------------------|--------------|
| く 預约记录              | ·•· •        |
| 天府国际金融中心            | (and         |
| 到访人数: 3人            | V            |
|                     | 2021年09月29日  |
|                     |              |
|                     |              |
|                     |              |
|                     |              |
|                     |              |
|                     |              |
|                     |              |
|                     |              |
|                     |              |
|                     |              |
|                     |              |
|                     |              |
|                     |              |
|                     |              |
|                     |              |
|                     |              |
|                     |              |
|                     |              |
|                     |              |
|                     |              |
|                     | 1            |
| C                   |              |
|                     |              |
|                     |              |
| -                   |              |

#### 2.12 个人中心

展示个人头像、名称等信息。

(1)在首页点击左上角头像,进入【个人中心】页面,该页面展示头像、昵称、所属公司、性别个人信息和我的公司页面入口、退出登录按钮; (图12-1)

(2)点击【我的公司】,可查看用户所有认证和申请认证公司列表,包括名称,认证状态、邮箱信息,点击编辑可修改邮箱信息; (图12-2)

(3)进入【公司认证】界面,填写园区、公司、个人信息,点击【立即认证】按钮,返回【我的公司】页面,所提交的认证状态为待审核。(图12-3)

#### 人境智慧空间服务软件功能详细说明文档

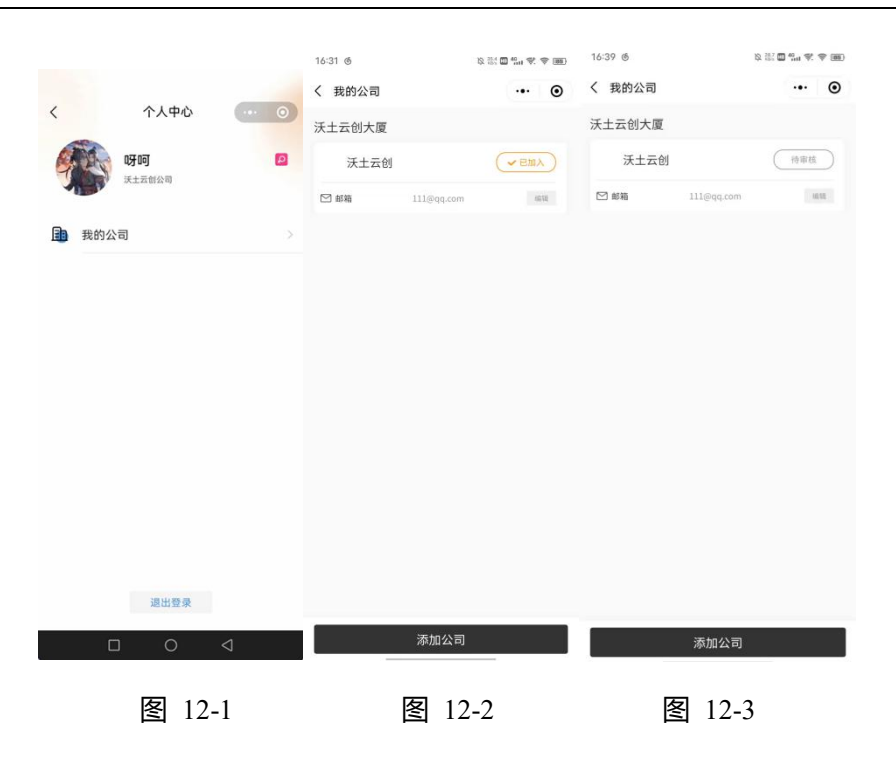

## 3、后台管理

## 3.1 人员管理

对用户进行管理,可对查看、修改、删除、查询用户信息。

| wtyc-test        | E                     |                                  |                   |        |            |             |        |          |                     | 欢迎来到智慧空间管理            | 1566. 🕪 退出          |
|------------------|-----------------------|----------------------------------|-------------------|--------|------------|-------------|--------|----------|---------------------|-----------------------|---------------------|
| - Els • 1239     |                       |                                  |                   |        |            |             |        |          |                     | ₩                     | 页弦操作- こ 刷新          |
| # BQ (           | 公司 🗸 🗸                | 姓名:                              |                   |        | 手机号:       |             | \$     | (体卡:     |                     |                       |                     |
| 警会议室管理 (         | 请输入关键字                | 账户状态: 所有                         |                   |        | → 认证状态: 所有 |             |        | - 实体卡状态: | 所有                  | ~                     |                     |
| 40 活动管理 (        | □ ● 沃土云创大厦 □ ● 沃土云创公司 | 人臉状态: 所有                         |                   | 3      | ~ Q 1888 📴 | B22         |        |          |                     |                       |                     |
| ■ 人员服务 ~         |                       | -                                |                   |        |            |             |        |          |                     |                       |                     |
| 人员管理 ~<br>人员从证 2 |                       | ▲ \$P\$398 <sup>24</sup><br>□ 姓名 | ▲每入用户 ×批算<br>认证手机 | 以证空间   | 认证的门       | 认证邮箱        | 账户状态   | 认证状态     | 创建时间                | 操作                    | 5 m-                |
| 冬夏夏季以前理 《        |                       | □ #X                             | Marr.             | 沃土云创大厦 | 沃土云创公司     | 1000        | (1993) | 特认证      | 2021-10-09 11:14:06 | CANTE N               | 09                  |
|                  |                       | 口杨                               | - 11 A            | 沃土云创大厦 | 沃主云创公司     |             | Cattor | 待认证      | 2021-09-28 15:09:46 | (B) NE X              | 2011                |
|                  | •                     | □ 李亚东                            | 100 M             | 沃土云创大厦 | 沃土云创公司     | the set of  | Eittin | 认证成功     | 2021-09-27 17:41:08 | GF认证 × 取得 •           | - 曹换于机              |
|                  |                       | □ 流纬                             | 1000              | 沃土云创大厦 | 沃土云创公司     | 1000        | Catta  | 认证成功     | 2021-09-23 15:44:26 | (♂ 认证 ★ 取用 ↓          | • 普换手机              |
|                  |                       | □ 測试                             | distanting of     | 沃土云创大厦 | 沃土云创公司     | and the set | Citta  | ikiE9.88 | 2021-09-23 10:36:06 | GP 认证 × I             | 2013                |
|                  |                       | 第1到5条,共                          | 美记录。              |        |            |             |        |          |                     | Convrient © 2018-2022 | All Bights Reserved |

#### 3.2 会议室管理

(1) 会议室列表:管理园区会议室,可新增、修改、删除、查询会议信息。

₹」人境科技

|                | *  | 会议室名称:                    |        | 所屬空间: 月 | 行有       |     |    | * 会议室人数: 所有 |       | ~      |     |
|----------------|----|---------------------------|--------|---------|----------|-----|----|-------------|-------|--------|-----|
|                | ¥  | 状态: 所有                    | ~ 🤇    |         |          |     |    |             |       |        |     |
| 服务1日11<br>文室列表 |    | + 15510 17 (1893) × 1993) |        |         |          |     |    |             |       |        | Q S |
| 1988           |    | □ 名称                      | 所屬空间   | 人数      | 价格(小时/元) | 楼层  | 排序 | 地址          | 联系电话  | 状态     | 操作  |
| HT             | .« | □ 人場者慧空间測试会议室             | 沃土云创大厦 | 6人以下    | 100      | 10F | 1  | 成都市交子国际金融中心 | 1.000 | Œ\$    |     |
|                | ~  | O pet                     | 沃土云创大置 | 64217   | 70       | 2   |    | B 15        |       | (69/8) |     |
| 始建             | e  | 第1到2条,共2条记录。              |        |         |          |     |    |             |       |        |     |
|                |    |                           |        |         |          |     |    |             |       |        |     |
|                |    |                           |        |         |          |     |    |             |       |        |     |
|                |    |                           |        |         |          |     |    |             |       |        |     |
|                |    |                           |        |         |          |     |    |             |       |        |     |
|                |    |                           |        |         |          |     |    |             |       |        |     |
|                |    |                           |        |         |          |     |    |             |       |        |     |

## (2) 预定列表:管理会议室预定记录信息,可查询、导出会议室预定记录。

| wtyc-test | 1.5                                   | 1            |                           |        |        |      |                |                   | 86         | 四来到智慧空间管理后台. 🕞 退出 |
|-----------|---------------------------------------|--------------|---------------------------|--------|--------|------|----------------|-------------------|------------|-------------------|
| ●在线 ●注销   |                                       | 首页 预订列表10    |                           |        |        |      |                |                   |            | ▶ 页签操作- 2月        |
| ∯首页 <     |                                       | 月预订总次数       |                           | 月預订总   | N      |      | 日平均预订次数        |                   | 日平均预订时长    |                   |
|           |                                       | 1            |                           | 0      |        |      | 0.11           |                   | 0          |                   |
| 会议服务管理 ~  | ☆20万多世界 ~<br>☆20万空州東<br>物江州東 11 万法名称: |              | U                         |        |        | 0.11 |                | U                 |            |                   |
| 会议室列表     |                                       |              | 会议奉名称:                    |        |        | 预定人: |                |                   |            |                   |
| 7007/34   |                                       |              |                           | 所在空间:  | 所有     |      | ▼ 前陳时间: ☆      | 1000 - SUGIT-R#SI | ปติแ-      |                   |
| ▲◎ 話动管理 〈 |                                       | 预订时间: 预订时间起  | <ul> <li>预订时间止</li> </ul> | Qiller |        |      |                |                   |            |                   |
| 国人员服务     |                                       |              |                           |        |        |      |                |                   |            | _                 |
| 参观预约管理 〈  |                                       | <b>₹</b> 901 |                           |        |        |      |                |                   |            | Q 2 III-          |
|           |                                       | □ 預定名称       | 会议室名称                     |        | 預定公司   | 預定人  | 预定人手机          | 所在空间              | 預定日期       | 操作                |
|           |                                       | 二 演武         | 人境。智慧空间测试会议室              |        | 沃土云创公司 | 杨    | 1000           | 沃土云创大厦            | 2021-10-08 | Qiiiii xiiiii     |
|           |                                       | □ test       | 人境·智慧空问测试会议室              |        | 沃土云创公司 | 杨    | column and     | 沃土云创大厦            | 2021-09-28 | Qi并持 xi00H        |
|           |                                       | 〇 第武         | 人境·智慧空间测试会议室              |        | 沃土云创公司 | 孝亚东  | and set of     | 沃土云创大厦            | 2021-09-28 | Q详情 ×取用           |
|           |                                       | □ 测试3        | 人境·智慧空间测试会议室              |        | 沃土云创公司 | 漆亚东  | and the second | 沃土云创大厦            | 2021-09-28 | Q详情 X取用           |
|           |                                       | □ 激試         | 人境·智慧空间测试会议室              |        | 沃土云创公司 | 李亚东  | 10,149         | 沃土云创大厦            | 2021-09-28 | Q详情 X取消           |
|           |                                       | □ 激試         | 人境·智慧空间测试会议室              |        | 沃土云创公司 | 孝亚东  | 144.90         | 沃土云创大厦            | 2021-09-28 | Q详情X取的            |
|           |                                       | 🗆 aa         | 人境·智慧空间测试会议室              |        | 沃土云创公司 | 测试   | 1.0.0.0        | 沃土云创大厦            | 2021-09-23 | Q详输】X取消           |
|           |                                       | D 111        | 人境·智慧空间测试会议室              |        | 沃土云创公司 |      |                | 沃土云创大厦            | 2021-09-23 | Q详情 X取用           |

#### 3.3 活动管理

(1) 活动管理:管理园区活动,可新增、修改、删除、查询活动信息,管理活动状态。

| wtyc-tes                | t  | E  |                 |       |        |    |                  |                  |         | 欢迎来到智慧空间管理后台。 🕩 退出                        |
|-------------------------|----|----|-----------------|-------|--------|----|------------------|------------------|---------|-------------------------------------------|
| - <b>200</b> • Alfs • • | 注時 | 41 | 首页 活动管理 O       |       |        |    |                  |                  |         | ➡ 页图操作→ C 副新                              |
| 🖷 首页                    | ۲  |    | 活动名称:           | 活动地址: |        |    | 所屬空间: 所有         |                  | • Q 200 |                                           |
| 警 会议空管理                 | ~  |    |                 |       |        |    |                  |                  |         |                                           |
| 🖛 活动管理                  | ~  |    | + 15500 177 Max |       |        |    |                  |                  |         | Q 5 III-                                  |
| 活动服务管理                  | ÷  |    | □ 活动名称          | 活动地址  | 所屬空间   | 顺序 | 活动开始时间           | () 活动结束时间        | 关闭报名    | 操作                                        |
| 活动管理                    |    |    | □ 【风马】从北京到风宁坝上  | 河北丰宁坝 | 沃土云创大厦 | 1  | 2021-09-24 08:00 | 2022-01-01 18:00 |         |                                           |
| RANDROR                 | -  |    | 第1到1条、共1条记录。    |       |        |    |                  |                  |         |                                           |
| E目 人员服务                 |    |    |                 |       |        |    |                  |                  |         |                                           |
| 参观预约管理                  | ~  |    |                 |       |        |    |                  |                  |         |                                           |
|                         |    |    |                 |       |        |    |                  |                  |         |                                           |
|                         |    |    |                 |       |        |    |                  |                  |         |                                           |
|                         |    |    |                 |       |        |    |                  |                  |         |                                           |
|                         |    |    |                 |       |        |    |                  |                  |         |                                           |
|                         |    |    |                 |       |        |    |                  |                  |         |                                           |
|                         |    |    |                 |       |        |    |                  |                  |         |                                           |
|                         |    |    |                 |       |        |    |                  |                  |         |                                           |
|                         |    |    |                 |       |        |    |                  |                  |         |                                           |
| javascript:;            |    |    |                 |       |        |    |                  |                  |         | Copyright © 2018-2022 All Rights Reserved |

(2) 活动记录:管理园区活动记录,查询、查看报名记录信息。

| 住口 ・<br>ACX2012日 ・<br>ACX2012日 •<br>ACX2012日 •<br>ACX2012日 •<br>ACX20121 •<br>ACX20121 •<br>ACX20121 •<br>ACX20121 •<br>ACX20121 •<br>ACX20121 •<br>ACX20121 •<br>ACX20121 •<br>ACX20121 •<br>ACX20121 •<br>ACX20121 •<br>ACX20121 •<br>ACX20121 •<br>ACX20121 •<br>ACX20121 •<br>ACX20121 •<br>ACX20121 •<br>ACX20121 •<br>ACX20121 •<br>ACX20121                                                                                                | C III- |
|----------------------------------------------------------------------------------------------------|--------|
| AUGUSER 《 新電加県: 所有 《 1888 (1997)<br>AUGUSER 《 1997<br>AUGUSER 《 1997<br>AUGUSER 《 1997<br>AUGUSER 《 1997<br>AUGUSER ※ 1997<br>AUGUSER ※ | C III. |
|                                                                                                    | S 111- |
| 2006日     1000日     1000日     100日     100日     10日     10日     1                                                                                                    |        |
| 新聞記録 1 日 日午午前十月 1月日日1日1日日日 14日 14日 14日 14日 14日 14日 14日 14日                                                                                                    | 操作     |
|                                                                                                    | Q详惯    |
| 55 く 及士士が大量 【风马】从北京部内守坂上 孝亚东 孝亚东 3 男 2021-09-28 15:03:43 氏士士が公司                                                                                                    | Q详细    |
| 時間で c D 氏土五金大量 【风马】从北京到风守电上 第6500000 減料 12 (第 2021-09-2315-53.24 氏土五金公司                                                                                                    | Qi¥Ø   |
| □ 氏士云能失量 【风马】从北京明闪完现上 a 開成 2 圆 2021-09-23 15:01:57 氏士云能公司                                                                                                    | Qi¥tti |

#### 3.4 场地管理

(1)场地预约:管理园区可预约参观的场地,可新增、修改、删除场地信息,配置场地招商信息。

| wyc-test                               |                  |                                                    |                                          |                                                                 |                                                                                |      | READEWERSERIG + Bit                      |
|----------------------------------------|------------------|----------------------------------------------------|------------------------------------------|-----------------------------------------------------------------|--------------------------------------------------------------------------------|------|------------------------------------------|
| <b>200</b> • 235 • 139                 | 44 III 160393 0  |                                                    |                                          |                                                                 |                                                                                |      | ● 交易的な・ の別的                              |
| # 85 · ·                               | 8080             | - MT: /FR                                          | •) mu:[                                  | 2525                                                            | Q#2 (223)                                                                      |      |                                          |
| * axem (                               |                  |                                                    |                                          |                                                                 |                                                                                |      | 9.0                                      |
| FLADER (                               | ● 接地長将           | 1676 Htt.                                          | IF M G M                                 | 開会                                                              |                                                                                | 实名参观 | pers .                                   |
| 1-1-1-1-1-1-1-1-1-1-1-1-1-1-1-1-1-1-1- | O test           | 成都 成都市共保区三级路                                       | 1.00                                     | Rtf                                                             |                                                                                | Φ    | (7941) ×800                              |
|                                        | 0 天的關稅金融中心       | 成都 成都市武保区天府国际金融中心                                  | 141.1                                    | 天行国际全部中心作为成都全部<br>图4500次第43%。 成都全部的<br>一、是未来回口做万至如周四部<br>规划位国际沿 | は認用者互助一个信日,按照成都市建设世界现代田<br>建同者互加 金融综合为金币15个市场战略功能区之<br>地区金融业发展和金融的成层面的核心是和区。区域 | Θ    | (7968) ×800                              |
|                                        | B1 82 A. (12 80R |                                                    |                                          |                                                                 |                                                                                |      |                                          |
|                                        |                  |                                                    |                                          |                                                                 |                                                                                | c    | opyright © 2018-2022 All Rights Reserved |
|                                        |                  |                                                    |                                          |                                                                 |                                                                                |      |                                          |
| 招商配置                                   |                  |                                                    |                                          |                                                                 |                                                                                |      | - 🖾 ×                                    |
|                                        |                  |                                                    |                                          |                                                                 |                                                                                |      |                                          |
|                                        | *单位租金:           | 1.15元/天                                            |                                          |                                                                 |                                                                                |      |                                          |
|                                        | *招商户型:           | 78-356平方米                                          |                                          |                                                                 |                                                                                |      |                                          |
|                                        | *招商房源:           | 19套                                                |                                          |                                                                 |                                                                                |      |                                          |
|                                        | *海报标题:           | 大厦                                                 |                                          |                                                                 |                                                                                |      |                                          |
|                                        | *海报副标题:          | 想怎么办,就怎么办                                          | >                                        |                                                                 |                                                                                |      |                                          |
|                                        | *海报图片:           | <ul> <li>● 图片宽高比例清尽</li> <li>● 小尺寸图片会带来</li> </ul> | 量接近4: 5,建议尺寸: 480*60<br>更好加载效果           | 00                                                              |                                                                                |      |                                          |
|                                        |                  | بند<br>بند<br>ت <u>گنج</u>                         | 第一 小 一 一 一 一 一 一 一 一 一 一 一 一 一 一 一 一 一 一 |                                                                 |                                                                                |      |                                          |
|                                        |                  |                                                    |                                          |                                                                 |                                                                                |      |                                          |

确定关闭

(2) 场地预约记录:记录参观申请记录,可对申请进行通过、驳回操作,查询申请记录。

|--|

|             | 场地名 | 粽:        |      | 預約人  | ŭ [              |        | 图约电话: |                     |           |                |
|-------------|-----|-----------|------|------|------------------|--------|-------|---------------------|-----------|----------------|
| 1923 (      |     | 預約场地      | 預約人  | 性別   | 預約时间             | 预约电话   | 题行人数  | 中请时间                | 1 审核状态    | Q 2 1          |
|             | 0   | 天府国际金融中心  | 则试员  | (9)  | 2021-09-29 15:06 | 1.000  | 2     | 2021-09-28 15:07:00 | (Hit)     | 12(10))        |
|             | 0   | 天府国际全融中心  | 潮坊   | (25) | 2021-09-23 15:56 | 1.00   | 12    | 2021-09-23 15:56:26 |           | 1012-011       |
| Sienersia 🔝 | 0   | 天府国际金融中心  | 测动人员 | (23) | 2021-09-25 15:32 | 1000   | 1     | 2021-09-23 15:32:31 | 599       | 10.2010        |
| 64890453    | 0   | 天府国际金融中心  | 22   | (25) | 2021-09-23 20:30 | 1000   | 2     | 2021-09-23 15:30:27 | (25446)   | STREET NIGHT   |
|             | 0   | 天府国际金融中心  | 11   | (8)  | 2021-09-23 17:29 |        | 2     | 2021-09-23 15:29:54 | (10:4-15) | STUBLE MEET    |
|             | 0   | 天府国际金融中心  | Rist | (8)  | 2021-09-23 16:23 | 10,000 | 2     | 2021-09-23 15:24:12 | (13445)   | Stilled × 1931 |
|             | 居1萬 | 6条,共6条记录。 |      |      |                  |        |       |                     |           |                |

## 4、相关说明

## 4.1 开发环境

- (1) 开发的硬件环境: Android、Ios、平板等;
- (2) 开发该软件的操作系统: Windows10
- (3) 软件开发环境/工具:微信公众平台、微信开发者工具
- (4) 编程语言: WXML (WeiXin Mark Language, 微信标记语言)、WXSS (WeiXin Style Sheet,

微信样式表)

#### 4.2 测试环境

Android、Ios、平板